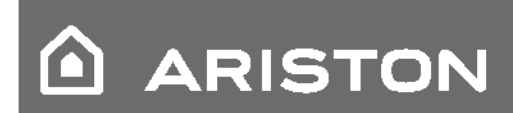

# NIMBUS S NET

MANUALUL UTILIZATORULUI

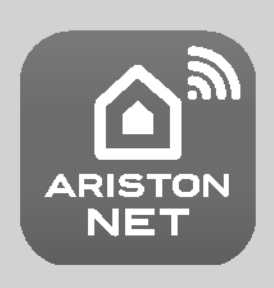

## **Cuprins:**

| Norme de siguranță                     | 3  |
|----------------------------------------|----|
| Generalități                           | 4  |
| Umplere instalație                     | 4  |
| Interfață de sistem                    | 5  |
| Prima pornire                          | 5  |
| Moduri de funcționare încălzire/răcire | 7  |
| Reglare temperatură ambient            | 7  |
| Setare apă caldă mod încălzire         | 8  |
| Setare răcire                          | 8  |
| Programare orară încălzire/răcire      | 8  |
| Funcționare mod manual                 |    |
| în încălzire/răcire                    | 10 |
| Setare apă caldă menajeră              | 10 |
| Programare apă caldă menajeră          | 10 |
| Funcții extra                          | 11 |
| Funcție AUTO                           | 11 |
| Funcții speciale                       | 11 |
| Performanțe sistem                     | 11 |
| Listă Erori Unitate Internă            | 12 |
| Listă Erori Unitate externă            | 13 |
|                                        |    |
| Funcție anti-îngheț                    | 14 |

#### Stimată Doamnă, Stimate Domnule,

vă mulțumim că ați ales sistemul NIMBUS S Ariston.

Acest manual a fost elaborat cu scopul de a vă furniza informații referitoare la instalarea, utilizarea și întreținerea sistemului ARISTON care să vă permită utilizarea tuturor funcțiilor sale în cele mai bune condiții. Păstrați această broșură pentru toate posibilele informații necesare privind produsul după instalarea sa inițială. Dacă este cazul, Centrul nostru de Asistență Tehnică cel mai apropiat din zona dvs. vă stă la dispoziție. Pentru a afla care este cel mai apropiat Centru de Asistență Tehnică, puteți consulta site-ul nostru internet <u>www.Ariston.com/ro</u>. Vă invităm, de asemenea, să aveți în vedere și Certificatul de Garanție pe care îl găsiți în interiorul ambalajului sau pe care instalatorul dvs. va avea grijă să vi-l încredințeze.

## Marcaj CE

Aplicarea marcajului CE pe aparat atestă conformitatea acestuia față de următoarele Directive Comunitare, ale căror condiții esențiale le îndeplinește:

- 2014/35/EU privind siguranța electrică
- 2014/30/EU privind compatibilitatea electromagnetică

- RoHS2 2011/65/EU privind restricția relativă la utilizarea anumitor substanțe periculoase în cazul aparaturilor electrice și electronice (EN 50581)

 Regulament (UE) n. 813/2013 privind designul eco (n. 2014/C 207/02 - transitional methods of measurement and calculation/metode tranzitorii de măsurare şi calcul) Prezentul manual constituie parte integrantă și esențială a produsului.

El trebuie să fie păstrat cu grijă și să respecte sistemul NIMBUS S în caz de cesionare a acestuia unui alt proprietar sau în caz de transfer al instalației. A se citi cu atenție instrucțiunile și atenționările conținute în prezentul manual, deoarece acestea furnizează indicații importante privind utilizarea și întreținerea produsului.

Acest aparat servește pentru producerea de apă caldă menajeră. El trebuie racordat la o instalație de încălzire și la o rețea de distribuire a apei calde menajere în mod compatibil cu performanțele și puterea sa.

Nu este permisă utilizarea produsului în scopuri diferite de cele specificate în prezentul manual. Producătorul nu va putea fi tras la răspundere pentru eventualele daune rezultând din utilizarea necorespunzătoare, greșită și neatentă sau din nerespectarea instrucțiunilor furnizate în prezentul manual.

Instalarea, întreținerea și orice altă intervenție trebuie să fie efectuate de către un personal care îndeplinește condițiile necesare, respectând normele în vigoare și indicațiile furnizate de producător. In caz de defecțiune și/sau funcționare necorespunzătoare, aparatul trebuie oprit și nu se va încerca repararea acestuia, ci se va apela în acest scop la un personal calificat.

Eventualele reparații, efectuate utilizând în exclusivitate piese de schimb originale, trebuie executate numai de către tehnicieni calificați. Nerespectarea indicațiilor de mai sus poate compromite siguranța aparatului, scutind producătorul de orice responsabilitate.

În cazul unor lucrări sau operațiuni de întreținere a unor structuri plasate în apropierea conductelor sau dispozitivelor de evacuare gaze arse și a accesoriilor lor, aparatul trebuie scos din funcțiune. La încheierea lucrărilor, se va verifica funcționarea eficientă a conductelor și dispozitivelor de către un personal tehnic calificat.

Înainte de a efectua curățarea părților externe, aparatul trebuie scos din funcțiune. Nu se vor utiliza sau depozita substanțe ușor inflamabile în apropierea locului unde este instalat sistemul NIMBUS S.

In cazul în care sistemul NIMBUS S nu este utilizat o perioadă mai îndelungată :

- Se deconectează priza de alimentare
- Se închide robinetul pe tur apă rece menajeră (NIMBUS S FLEX S)
- Se golește complet întregul circuit, pentru a evita înghețarea apei în tuburi.

In cazul în care se ia decizia scoaterii definitive din funcțiune a sistemului NIMBUS S, trebuie contactat un tehnician calificat, în scopul de a realiza operațiunile de demontare a produsului.

## NORME DE SIGURANȚĂ

## Legenda simboluri:

Nerespectarea atenționării implică riscul producerii de leziuni persoanelor, în anumite circumstanțe chiar mortale.

Nerespectarea atenționării implică riscul producerii unor daune, în anumite circumstanțe chiar grave, asupra obiectelor, plantelor sau animalelor.

## Nu se vor efectua operațiuni care să implice deschiderea <u>A</u> aparatului.

Electrocutare ca urmare a contactului cu componente aflate sub tensiune. Leziuni sub formă de arsuri cauzate de prezența unor

- componente supraîncălzite sau de tăieturi provocate de margini
- A ascuțite. Defectarea aparatului. Nu se vor efectua operațiuni care să implice mutarea aparatului de la locul instalării sale.
- Electrocutare ca urmare a contactului cu conductori sub

 Lectrocatare ca unhare a contactular cu conductori sub tensiune. Inundații cauzate de pierderi de apă din tuburile afectate.

### Cablurile aparatului nu trebuie deteriorate.

Electrocutare ca urmare a contactului cu componente neprotejate aflate sub tensiune.

 Nu se vor așeza obiecte pe aparat. Leziuni provocate de căderea unor obiecte ca urmare a vibrațiilor. Deteriorarea aparatului sau a obiectelor poziționate peste acesta.
 Nu se va urca cu picioarele pe aparat.

 Leziuni provocate de căderea aparatului. Deteriorarea aparatului sau a obiectelor poziționate în apropierea acestuia, din cauza căderii sale sau a ruperii suporților săi.

Nu se va urca pe scaune, taburete, scări sau suporturi instabile pentru a efectua curățarea aparatului.

Leziuni provocate persoanelor ca urmare a căderii de la înălțime sau a forfecărilor (scări duble).

# Nu se va efectua nicio operațiune de curățare a $\Delta$ aparatului decât după scoaterea sa prealabilă din funcțiune.

Electrocutare ca urmare a contactului cu conductori sub tensiune.

Nu se vor utiliza insecticide, solvenţi sau o detergenţi agresivi pentru curăţarea aparatului.

Deteriorarea părților din material plastic sau lăcuite/vopsite.

Aparatul nu va fi utilizat în alte scopuri decât utilizarea sa menajeră obișnuită.

Defectarea aparatului ca urmare a suprasarcinii de funcționare.

Afectarea obiectelor tratate necorespunzător.

Aparatul nu trebuie utilizat de către copii sau persoane neexperimentate.

Defectarea aparatului ca urmare a uitlizării sal enecorespunzătoare.

În cazul în care se simte miros de ars sau se observă fum ieşind din aparat, se întrerupe alimentarea electrică, se deschid ferestrele și se contactează un tehnician specialist. Leziuni cauzate de arsuri, inhalare de gaze arse, intoxicare.

## Generalități

Interfața de sistem Sensys vă permite un control simplu și eficient al termoreglării încăperilor și al apei calde menajere.

Pe lângă aceasta, vă furnizează primul ajutor în caz de funcționare necorespunzătoare a sistemului instalat, semnalând tipul de anomalie și propunând intervențiile necesare pentru eliminarea acesteia sau recomandând intervenția Centrului de Asistență.

## ATENȚIE!

Aparatul poate fi utilizat de copii cu vârsta peste 8 ani și de către persoane cu capacități fizice, senzoriale sau mentale reduse, sau lipsite de experiență sau cunoștințele necesare, atâta timp cât sunt sub supraveghere sau după ce au primit instrucțiunile relative la utilizarea în siguranță a aparatului și la înțelegerea pericolelor inerente acesteia. Copiii nu trebuie să se joace cu aparatul.Curățarea și întreținerea în sarcina utilizatorului nu trebuie efectuate de către copii nesupravegheați.

Simbolul containerului barat prezentat pe aparatură sau pe ambalaj indică faptul că, la sfârșitul vieții sale utile, produsul trebuie colectat separat de celelalte deseuri.

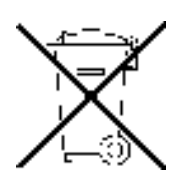

Prin urmare, utilizatorul va trebui să

predea aparatul ajuns la sfârșitul vieții sale, unor centre municipale specializate în colectarea diferențiată a deșeurilor electrotehnice și electronice.

Colectarea diferențiată corespunzătoare pentru amorsarea ulterioară a aparatului casat pentru reciclare, prelucrare și eliminare compatibile la nivel ambiental contribuie la evitarea posibilelor efecte negative asupra mediului înconjurător și asupra sănătății, favorizând reutilizarea și/sau reciclarea materialelor din care este alcătuit aparatul.

## Umplerea

Se va controla periodic presiunea apei cu ajutorul manometrului și se va verifica, în condiții de instalație rece, ca aceasta să aibă o valoare cuprinsă între 0,5 și 1,5 bar. Dacă presiunea este sub valoarea minimă, este necesară refacerea ei prin intermediul robinetului «L» de umplere. După atingerea valorii medii de 1,2 bar, se închide robinetul.

## / ATENȚIE

Instalarea, prima pornire, reglările trebuie să fie efectuate în exclusivitate de către un tehnician calificat, în conformitate cu instrucțiunile furnizate. Producătorul nu își asumă nicio răspundere în caz de daune suferite de persoane, animale sau bunuri, ca rezultat al unei instalări incorecte a aparatului.

Umpleri frecvente (o dată pe lună sau mai des) necesare sistemului dumneavoastră, indică o posibilă problemă la instalare (scurgeri, probleme la vasul de expansiune). Contactați instalatorul dumneavoastră de încredere care să analizeze și să rezolve cât mai repede problema, prevenind daunele cauzate de coroziunea componentelor, generată de o schimbare în exces a apei din sistem.

#### NIMBUS S WH

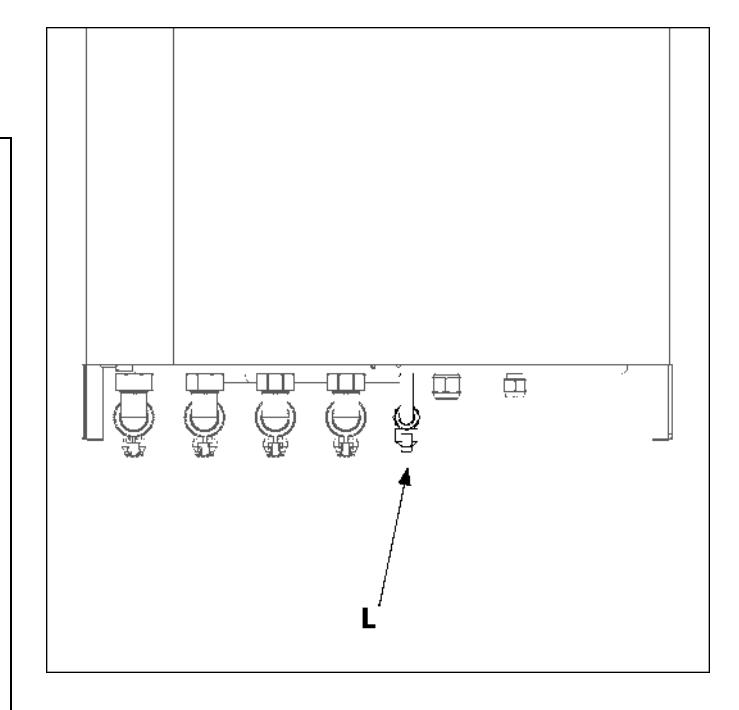

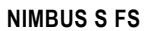

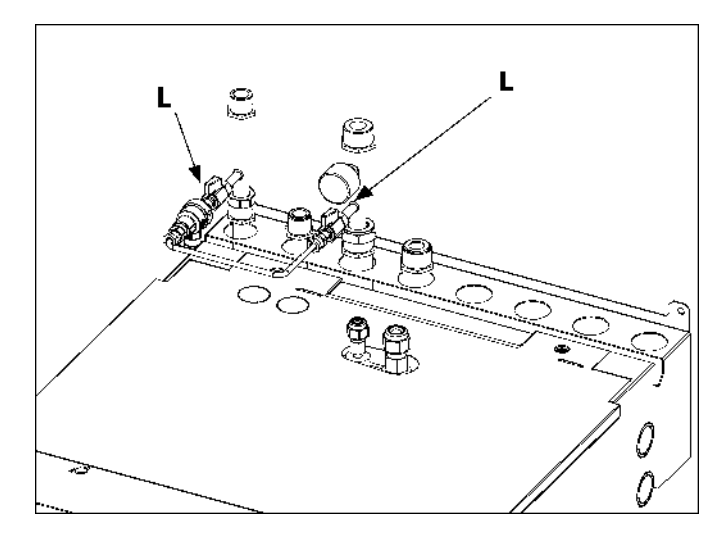

## Interfața de system

- 1. tasta înapoi Safișajul precedent)
- 2. buton
- 3. tasta **OK**
- (confirmă operațiunea sau accesează meniul principal)
- 4. DISPLAY

## Simboluri display:

| - (              | Vară / Setări apă caldă                         |
|------------------|-------------------------------------------------|
| - ( 111 - 1)     | Iarnă                                           |
| - (              | Numai încălzire /                               |
|                  | Setări încălzire                                |
| - (**-)          | Răcire                                          |
| · P/             | Numai răcire                                    |
| - ( <b>(')</b> ) | OFF sistem oprit                                |
|                  | Programare orară                                |
| - (1) EV         | Funcționare manuală                             |
| - ( <b>14</b> )  | Temperatură ambient dorită                      |
| - (1)            | Temperatură ambient detectată                   |
| - (              | Temperatură ambient dorită abatere              |
| - (1)            | Temperatură externă                             |
| - (auto)         | Funcția AUTO activă                             |
| - (              | Funcția VACANȚĂ activă                          |
|                  | Apă caldă menajeră activă                       |
| - (\bar{A})      | Semnalizare eroare                              |
| - (2)            | Meniu complet:                                  |
|                  | Performanțe sistem                              |
| - (\$            | Opțiuni ecran de afișare                        |
| - (3)            | Instalație de pardoseală                        |
| - (🜒)            | Circulator                                      |
| - ( 🕅 )          | Valvă deviatoare                                |
| - (牙 ST1)        | Termostat instalație de pardoseală              |
| - ( 🔆 )          | Funcție anti-îngheț                             |
| - (🗭)            | Mod curățare și spălare/dezinfectare termică    |
| - (🗷)            | Dispozitiv configurabil                         |
| - (🚷)            | Pompă de căldură                                |
| - (\$1)          | Rezistență 1                                    |
| - (\$2)          | Rezistență 2                                    |
| - (💢)            | Rezistență exclusă                              |
| - (HC)           | Confort apă caldă menajeră în perioadă cu       |
| - (HC40)         | tarif redus confort apa calda menajera in       |
|                  | perioada cui tarif redus și punct de referința  |
|                  | redus la 40°C in umpui perioadei cu tani intreg |
| - (BOOST)        | Mod BOOST                                       |
| - (③)            | Mod Silenijos                                   |
| - (S)            |                                                 |
| - ( <b>O</b> )   | Dezumidificare                                  |
| - (AP)           |                                                 |
| - (´?`)          | Galeway conectat la internet                    |
| - ( 🛠 )          | Galeway neconectat la router (repartizor)       |
| - (.či.)         | Galeway conectat la router, dar nu și la        |
|                  |                                                 |
| - (🛃)            | Actualizare programe (software) in curs         |

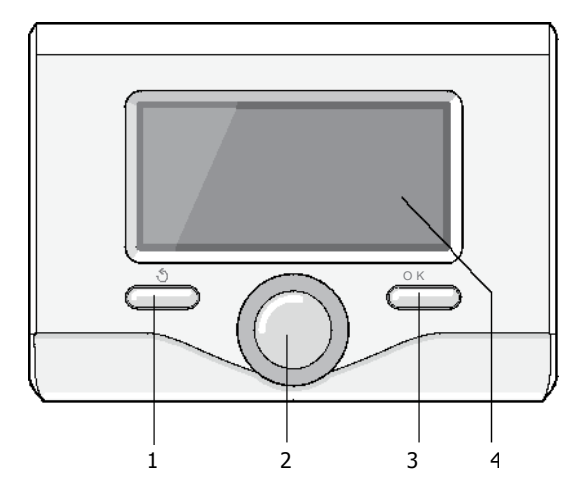

## PRIMA PORNIRE

La prima conectare a interfețeii de sistem, se cere să se selecteze unele setări de bază.

În primul rând este necesar să se selecteze limba interfeței utilizatorului.

Se învârte butonul pentru a selecta limba dorită și se apasă tasta OK pentru confirmare. Se trece la setarea datei și a orei. Se învârte butonul pentru a le selecta, se apasă tasta OK pentru confirmarea selectării, se învârte butonul pentru a seta valoarea.

Se apasă tasta OK pentru confirmare.

Se salvează setarea prin intermediul tastei OK.

Se apasă tasta OK pemtru a accesa Meniul. Se utilizează butonul central pentru derularea listei meniu și selectarea parametrilor, se apasă tasta OK pentru confirmare.

## NOTA

Unii parametri sunt protejați printr-un cod de acces (cod de siguranță) care protejează setările cazanului de o utilizare neautorizată.

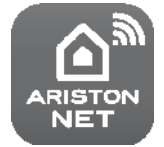

Mulțumim că ați ales o Pompă de Căldură compatibilă cu **Ariston NET**\*, serviciu elaborat și produs de Ariston pentru a furniza o nouă experiență de utilizare a sistemului său de încălzire și apă caldă menajeră.

Cu Ariston NET se poate activa, dezactiva și controla, de pe smartphone sau PC, temperatura de încălzire sau răcire și cea a apei calde menajere, în orice moment și de oriunde v-ați afla. Permite monitorizarea constantă a consumurilor energetice, garantând o economisire la factura de gaz și avertizarea în timp real în caz de defecțiune a cazanului. De asemenea, activând serviciul de teleasistență, centrul de asistență va putea rezolva majoritatea problemelor de la distanță. Centrul de asistență va putea rezolva majoritatea problemelor de la distanță, în caz contrar va stabili rapid o intervenție la domiciliul dvs.

\* Se va verifica disponibilitatea serviciului Ariston NET din țara dvs. împreună cu agentul de vânzări autorizat.

Ecranul principal al interfeței de sistem este personalizabil. În ecranul principal, se pot controla ora, data, modul de funcționare, temperaturile setate sau detectate, programarea orară, sursele energetice active.

Pentru a accesa setările ecranului (display), se apasă tasta OK. Se învârte butonul si se selectează:

#### - Meniu complet

Se apasă tasta OK. Se învârte butonul și se selectează:

- Setări ecran

Se apasă tasta OK.

Pin intermediul meniului "Setări ecran" pot fi selectați următorii parametri: - Limba

Se apasă tasta OK. Se învârte butonul și se selectează limba dorită.

Se apasă tasta OK pentru confirmarea alegerii și se apasă tasta " S " înapoi pentru a reveni la afisajul precedent.

Se învârte butonul și se selectează:

#### - Data și ora

Se apasă tasta OK.

Prin intermediul butonului, se selectează ziua, se apasă tasta OK, se învârte butonul pentru a seta ziua exactă, se apasă tasta OK pentru confirmare și se trece la selectarea lunii și apoi a anului, confirmând întotdeauna setarea cu ajutorul tastei OK. Se învârte butonul pentru a selecta ora, se apasă tasta OK, se învârte butonul pentru a seta ora exactă, se apasă tasta OK pentru confirmare și se trece la selectarea și setarea minutelor. Se apasă tasta OK pentru confirmare.

Se învârte butonul și se selectează ora oficială, se apasă tasta OK, se selectează auto sau manual, se apasă tasta OK.

Se apasă tasta OK pentru confirmarea alegerii și se apasă tasta înapoi " $\mathfrak{O}$ " pentru a reveni la afișajul precedent.

Se învârte butonul și se selectează:

- Ecranul inițial
  - În setarea ecranului inițial pot fi alese informațiile afișate.

Alegând afișajul "Personalizabil", pot fi selectate toate informațiile dorite. Ca alternativă, se poate alege unul dintre ecranele preconfigurate:

- Bază
- Surse active
- Personalizabil

Sistem Pompă de Căldură

Se apasă tasta OK pentru confirmarea alegerii.

Se apasă tasta înapoi """ pentru a reveni la afișajul precedent. Se învârte butonul si se selectează:

## - Luminozitate în stand-by

prin intermediul butonului, se reglează luminozitatea ecranului în timpul perioadelor de stand-by (așteptare).

Se apasă tasta OK pentru confirmare.

### Se învârte butonul și se selectează:

## - Retroiluminare

prin intermediul butonului, se setează timpul de retroiluminare a ecranului după ultima utilizare a interfeței de sistem.

Se apasă tasta OK pentru confirmare.

Se învârte butonul și se selectează:

### - Temporizare ecran initial

prin intermediul butonului, se setează timpul de așteptare pentru afișajul ecranului principal.

Se apasă tasta OK pentru confirmare.

Se apasă tasta înapoi " 🌢 " pentru a reveni la afișajul precedent.

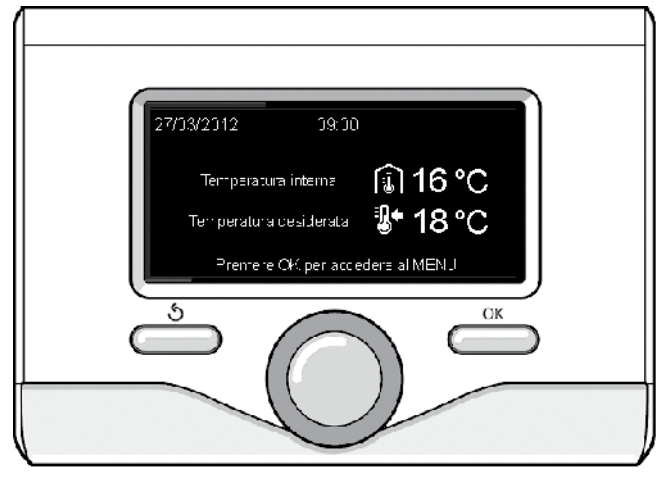

Afişaj bază

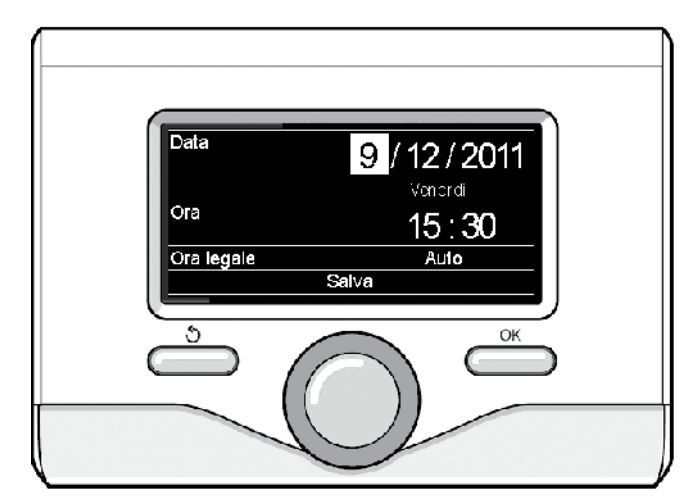

Setare dată și oră

#### MOD DE FUNCȚIONARE ÎNCĂLZIRE SAU RĂCIRE

Se apasă tasta OK, ecranul afișează:

- Programat / Manual
- Vară / Iarnă / Răcire /Off
- Meniu complet
- Se învârte butonul și se selectează:

- Vară / larnă / Răcire / OFF

IARNĂ

Se apasă tasta OK. Se învârte butonul și se selectează:

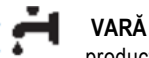

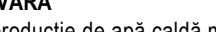

producție de apă caldă menajeră, excludere încălzire.

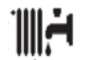

## NUMAI ÎNCĂLZIRE

excludere încălzire boiler (unde este prezent).

producție de apă caldă menajeră și încălzire.

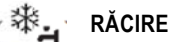

producție de apă caldă menajeră și răcire.

## ) NUMAI RĂCIRE

(unde e prezent).

## (🛈) OFF

sistem oprit, funcția anti-îngheț activă. Când funcția anti-îngheț este activată, ecranul afișează simbolul:

Această funcție este o protecție împotriva înghețării tuburilor.

Se apasă tasta OK pentru confirmare. Se apasă din nou tasta OK pentru a reveni la afișajul precedent.

Se învârte butonul și se selectează:

## - Programat / Manual

Se apasă tasta OK.

Se rotește butonul și se selectează:

## PROGRAMAT

încălzirea/răcirea va funcționa conform programării orare setate.

## MANUAL

încălzirea/răcirea va funcționa în modul manual. Se apasă tasta OK pentru confirmare. Se apasă din nou tasta OK pentru a reveni la afisajul precedent.

## **REGLARE TEMPERATURĂ AMBIENT**

Temperatura ambient poate fi reglată pe baza modului de funcționare selectat, programat sau manual.

### - Reglarea temperaturii ambient în modul manual

Se învârte butonul pentru a seta valoarea temperaturii ambient dorite. Ecranul afișează valoarea setată. Se apasă tasta OK pentru confirmare. Ecranul revine la afișajul precedent.

## - Reglarea temperaturii ambient în modul programare orară

În timpul funcționării programării orare poate fi modificată temporar temperatura ambient setată.

Se învârte butonul și se setează valoarea temperaturii ambient dorite. Se apasă tasta OK.

Ecranul afișează temperatura setată și ora până la care se dorește menținerea modificării. Se învârte butonul pentru a seta ora de încheiere a modificării, se apasă tasta OK pentru confirmare.

Ecranul afișează simbolul în corespondență cu valoarea temperaturii dorite pentru perioada de modificare. Se apasă tasta înapoi " 5 " pentru a ieși din reglare fără salvarea

Se apasă tasta înapoi " 5 " pentru a ieși din reglare fără salvarea modificării.

Interfața de sistem va menține valoarea temperaturii până la terminarea timpului setat, după care va reveni la temperatura ambient pre-stabilită.

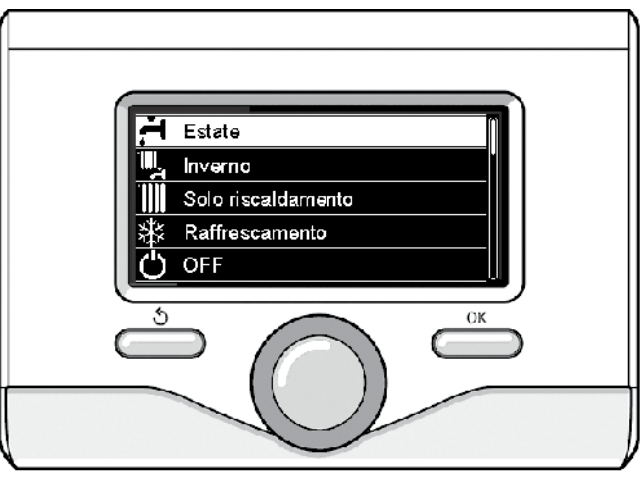

Selectare mod vară

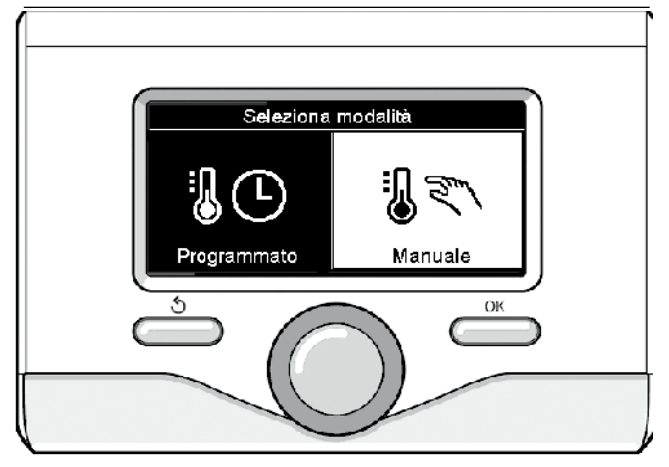

Selectare mod manual

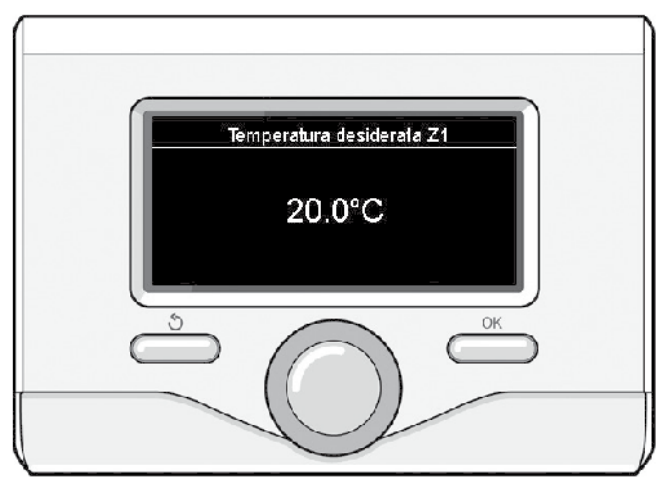

Modificare temperatură ambient

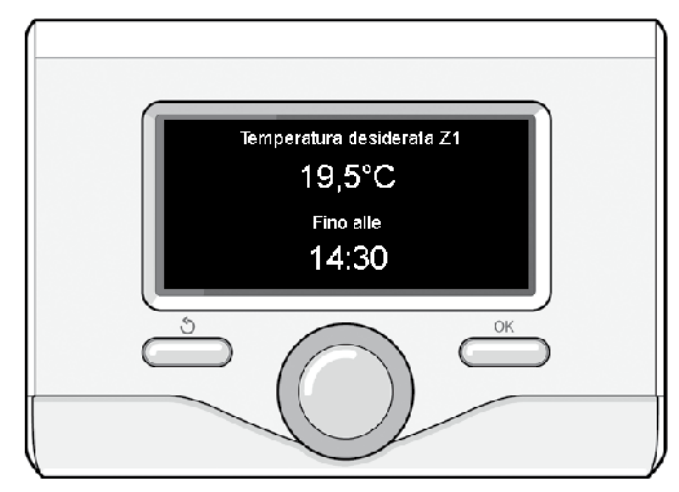

Modificare temperatură ambient în modul programare orară

## SETARE APĂ CALDĂ MENAJERĂ ÎNCĂLZIRE

Pentru a accesa setările încălzire, se apasă tasta OK. Se învârte butonul și se selectează:

- Meniu complet

Se apasă tasta OK.

Se învârte butonul și se selectează:

#### - Setare încălzire

Se apasă tasta OK. Pentru a seta temperatura pe tur, se învârte butonul și se selectează:

- Temperatură setată încălzire

Se apasă tasta OK. Ecranul afișează:

- T setată Zona 1
- T setată Zona 2
- Se învârte butonul și se selectează:
- T setată Zona 1
- Se apasă tasta OK. Se învârte butonul și se setează temperatura
- pe tur a zonei selectate.
- Se apasă tasta OK pentru confirmare.
- Se repetă procedura descrisă mai sus pentru a seta temperatura pe tur în celelalte zone, dacă acestea sunt prezente. Se apasă tasta OK.

Se învârte butonul și se selectează:

- Setări Încălzire

Se apasă tasta OK. Se învârte butonul și se setează modul de

- funcționare a rezistențelor în încălzire:
- Green (exclude utilizarea rezistențelor)
- Standard (setează funcționarea normală a încălzirii)
- Se apasă tasta OK pentru confirmare.
- Se învârte butonul și se selectează:
- Vară/iarnă automat (permite dezactivarea cererii de căldură în încălzire, când temperatura externă depăşeşte temperatura setată de parametrul "Limită temp. vară/iarnă automat" pentru o perioadă de timp setată prin parametrul "întârziere comutare vară/iarnă").
- Zona1
- Activare funcție vară/iarnă auto Z1
- (activează funcția pentru zona1)
- Limită temp. vară/iarnă auto Z1 (prag de comutare a temperaturii externe pentru dezactivarea cererii de căldură în încălzire )

- Întârziere comutare vară/iarnă Z1

(întârziere de comutare pentru dezactivarea cererii de căldură când temperatura externă atinge valoarea temperaturii setate).

## SETARE RĂCIRE

Pentru a accesa setările răcire, se apasă tasta OK. Se învârte butonul și se selectează:

- Meniu complet

Se apasă tasta OK.

Se învârte butonul și se selectează:

- Setare răcire

Se apasă tasta OK. Pentru a seta temperatura pe tur, se învârte butonul și se selectează:

- Temperatura setată răcire
- Se apasă tasta OK. Ecranul afișează:
- T setată Zona 1
- T setată Zona 2
- Se învârte butonul și se selectează:
- T setată Zona 1

Se apasă tasta OK. Se învârte butonul și se setează temperatura pe tur pentru zona selectată.

Se apasă tasta OK pentru confirmare.

Se repetă procedura descrisă mai sus pentru a seta temperatura pe tur în celelalte zone, dacă acestea sunt prezente. Se apasă tasta OK.

## PROGRAMARE ORARĂ ÎNCĂLZIRE SAU RĂCIRE

Programarea orară permite încălzirea sau răcirea încăperilor în funcție de propriile exigențe.

Pentru a seta programarea orară a încălzirii sau răcirii, se apasă tasta OK. Se învârte butonul și se selectează:

#### - Meniu complet

- Se apasă tasta OK . Se învârte butonul și se selectează:
- Setări încălzire/răcire
  - Se apasă tasta OK. Ecranul afișează:
  - Temperatura setată încălzire/răcire
  - Programarea orară
  - Funcția vacanțe (numai în încălzire)
  - Funcția SRA
  - Se învârte butonul și se selectează:
  - Programare orară
  - Se apasă tasta OK. Ecranul afișează:
  - Programare liberă
  - Programare ghidată
  - Programe pre-stabilite
  - Programare/manual
  - Se învârte butonul și se selectează:

## - PROGRAMARE LIBERĂ

Se apasă tasta OK.

- Ecranul afişează:
- Toate zonele
- Zona 1
- Zona 2

Se învârte butonul și se selectează zona în care se dorește să se efectueze programarea orară. Se apasă tasta OK.

Se învârte butonul și se selectează:

- Setare T Confort
- Se apasă tasta OK.

Se învârte butonul și se modifică valoarea temperaturii ambient în timpul perioadei confort (ecranul afișează luminând intermitent valoarea temperaturii).

Se apasă tasta OK pentru confirmare.

Se învârte butonul și se selectează:

- Setare T Redusă (numai în modul încălzire)

#### Se apasă tasta OK.

Se învârte butonul și se modifică valoarea temperaturii ambient în timpul perioadei reduse (ecranul afișează luminând intermitent valoarea temperaturii).

Se apasă tasta OK pentru confirmare.

Se învârte butonul și se selectează:

- Setare programare
- Se apasă tasta OK.

Se învârte butonul și se selectează ziua sau zilele din săptămână pe care doriți să le programați.

La fiecare selectare a zilei, se apasă tasta OK pentru confirmare. Ecranul afisează zilele selectate pentru programare într-un cadru.

Se învârte butonul și se selectează:Salvează.

Se apasă tasta OK și se învârte butonul, setând începutul perioadei de încălzire corespunzător valorii luminate intermitent.

Se apasă tasta OK pentru confirmare.

Se apasă tasta OK și se învârte butonul pentru a seta ora sfârșitului perioadei confort.

Dacă se dorește adăugarea de noi perioade, se învârte butonul și se selectează Adaugă perioadă, se apasă tasta OK.

Se repetă procedura descrisă mai sus pentru a seta începutul și sfârșitul perioadei de confort adăugate.

După încheierea programării, se învârte butonul și se selectează Salvează. Se apasă tasta OK pentru confirmare.

## Se învârte butonul și se selectează:

## - Zile rămase

în eventualitatea unor zile neprogramate încă, se repetă operațiunile descrise anterior.

## Se învârte butonul și se selectează:

#### - Modifică

pentru a modifica eventuale perioade programate anterior.

Se învârte butonul și se selectează:

#### - leși

pentru a ieși din setarea programare orară.

Se apasă tasta OK pentru confirmare.

Ecranul revine la afișajul precedent. Se apasă tasta înapoi " " pentru a reveni la afișajul ecranului principal.

Pentru a facilita operațiunile de setare a programării orare, configurația poate fi executată prin intermediul:

## - Programării ghidate

- Programelor pre-stabilite.
- Se învârte butonul și se selectează:

## - PROGRAMARE GHIDATĂ

Se apasă tasta OK. Se învârte butonul și se selectează zona în care se dorește să se efectueze programarea orară. Se apasă tasta OK.

Se învârte butonul și se selectează:

## - Setare programare

Se apasă tasta OK. Acum se urmează pas cu pas indicațiile care sunt afișate din când în când pe ecran.

## - PROGRAME PRE-STABILITE

Se apasă tasta OK. Se învârte butonul și se selectează zona în care se dorește să se efectueze programarea orară. Se apasă tasta OK.

Se învârte butonul și se selectează:

### - Setare programare

### Se apasă tasta OK.

- Se învârte butonul și se selectează dintre:
- Program familie
- Program nu prânz
- Program amiază
- Mereu activ

Se apasă tasta OK pentru confirmare.

Se învârte butonul pentru a derula zilele și ora de începere și de încheiere a programului încălzire.

Se învârte butonul și se selectează *Salvează*. Se apasă tasta OK. Se apasă tasta înapoi " " pentru a reveni la afișajul precedent.

## Programat/Manual

(acest mod permite să se selecteze controlul încălzirii sau al răcirii zonelor, între programat sau manual). Se apasă tasta OK. Se învârte butonul și se selectează zona în care se efectuează setarea. Se selectează dintre modul programare orară sau manuală. Se apasă

tasta OK. Se apasă tasta înapoi "

" pentru a reveni la afișajul precedent.

C

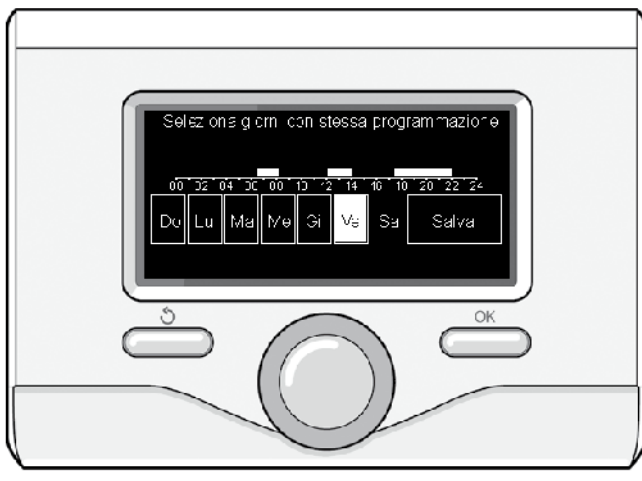

Selectare zile programare orară încălzire

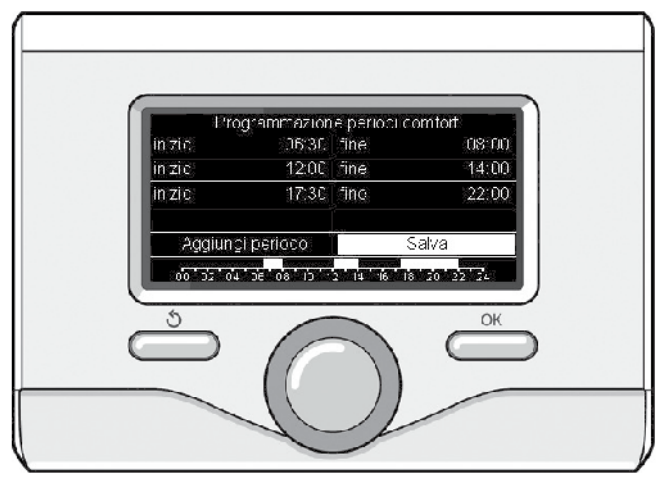

Setare perioade confort programare orară încălzire

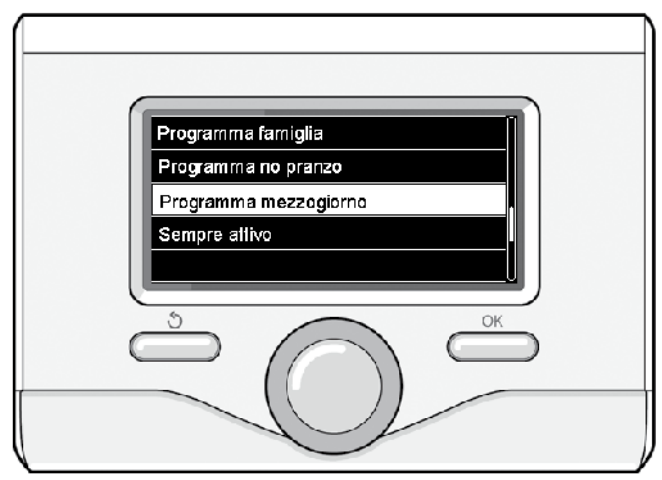

Selectare program amiază

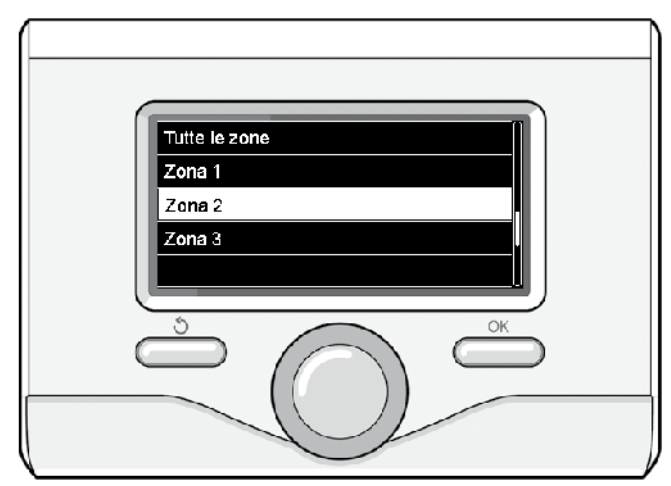

Selectare mod funcționare zona 2

## FUNCȚIONARE MOD MANUAL ÎNCĂLZIRE SAU RĂCIRE

Modul manual dezactivează programarea orară a încălzirii sau răcirii. Funcționarea manuală permite menținerea în continuu a încălzirii sau răcirii. Pentru a selecta funcționarea încălzirii sau răcirii în modul manual, se apasă tasta OK, se învârte butonul și se selectează:

#### - Programat / Manual

Se apasă tasta OK. Se învârte butonul și se selectează: - MANUAL

Se învârte butonul pentru a selecta modul Manual, se apasă tasta OK. Se apasă din nou tasta OK pentru a salva setările. Ecranul revine la afișajul precedent. Se apasă tasta *Inapoi* până la afișarea ecranului principal.

## SETARE APĂ CALDĂ MENAJERĂ

Se apasă tasta OK. Se învârte butonul și se selectează:

#### - Meniu complet

Se apasă tasta OK. Se învârte butonul și se selectează:

#### - Setare apă caldă

Se apasă tasta OK. Se învârte butonul și se selectează:

#### - Temperatură confort apă caldă

Se apasă de două ori tasta OK. Se învârte butonul și se setează temperatura dorită a apei calde menajere. Se apasă tasta OK

pentru confirmare. Se apasă tasta *înapoi* " " pentru a reveni la afișajul precedent.

Funcția **confort** permite reducerea timpului de așteptare când se activează cererea de apă caldă menajeră.

Se învârte butonul și se selectează:

#### - Confort

Se apasă tasta OK. Se învârte butonul și se selectează dintre:

Dezactivată

- Temporizată (activează funcția confort pe perioade de timp reglabile în funcție de sistemul instalat )

- Mereu activă

 HC/HP (exclude rezistența electrică în timpul orarului cu tarif energetic ridicat, în prezența semnalului corespunzător, numai în sistemele pompă de căldură).

- HC/HP 40°C (setează punctul de referință set-point redus în timpul orarului cu tarif energetic ridicat, în prezența semnalului corespunzător, numai în sistemele pompă de căldură).

- GREEN (utilizează numai pompa de căldură în perioadele stabilite în programarea orară auxiliară apă caldă menajeră).

Funcția **BOOST** permite atingerea temperaturii setate a apei calde menajere într-un timp redus. Se învârte butonul și se selectează: **- BOOST apă caldă menajeră** 

Se apasă tasta înapoi " " pentru a reveni la afișajul precedent.

## PROGRAMARE APĂ CALDĂ MENAJERĂ

Pentru a seta programarea orară apă caldă menajeră, se apasă tasta OK. Se învârte butonul și se selectează:

#### - Meniu complet

Se apasă tasta OK. Se învârte butonul și se selectează:

## - Setare apă caldă

Se apasă tasta OK. Se învârte butonul și se selectează:

#### - Programare orară

Se apasă tasta OK. Se învârte butonul și se selectează:

- Programare liberă
- Programe pre-stabilite

#### Se învârte butonul pentru a selecta:

#### - Programare liberă

- Se apasă tasta OK. Se învârte butonul și se selectează:
- Programare apă caldă
- Timer auxiliar (Modul pentru producerea instantanee de apă caldă cu pompă recirculație apă caldă menajeră, Electrosolar)

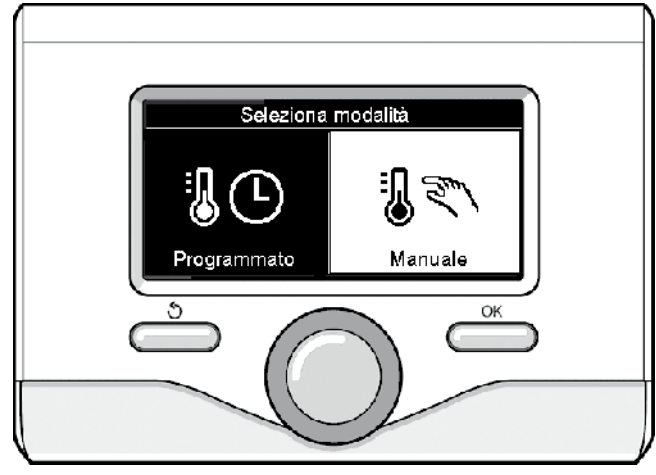

Selectare mod manual

In ambele cazuri, se învârte butonul și se setează temperatura confort și redusă, se apasă tasta OK pentru confirmare. Se învârte butonul și se selectează:

#### - Setare programare

Se apasă tasta OK. Pentru a seta programarea, se urmează procedura descrisă la capitolul "programare orară încălzire".

Pentru a facilita operațiunile de setare a programării orare, se învârte butonul pentru a selecta:

#### - Programe pre-stabilite

Se apasă tasta OK. Se învârte butonul și se selectează:

- Programare apă caldă

- Timer auxiliar (Modul pentru producerea instantanee de apă caldă

cu pompă recirculație apă caldă menajeră, Electrosolar).

In ambele cazuri,se învârte butonul și se setează temperatura confort și redusă, se apasă tasta OK pentru confirmare.

Se învârte butonul și se selectează:

#### - Setare programare

Se apasă tasta OK. Pentru a seta programarea, se urmează procedura descrisă la capitolul "programare orară încălzire", paragraful "Programe pre-stabilite":

- Program familie
- Program nu prânz
- Program amiază
- Mereu activ.
- Se apasă tasta OK pentru confirmarea alegerii și se apasă tasta înapoi " "pentru a reveni la afisajul precedent.

## FUNCȚII EXTRA

Pentru a seta programarea uneia dintre funcțiile extra, se apasă tasta OK.

Se învârte butonul și se selectează:

- Meniu complet

Se apasă tasta OK. Se învârte butonul și se selectează:

- Setări încălzire

Se apasă tasta OK.

Se învârte butonul și se selectează:

FUNCȚIA VACANȚE (numai în modul încălzire)
 Funcția vacanțe dezactivează încălzirea în timpul perioadei de

vacanță. Se apasă tasta OK. Se învârte butonul și se selectează:

- ON (activează funcția)

- OFF (dezactivează funcția)

Se apasă tasta OK.

Dacă se selectează ON, se învârte butonul pentru a seta data revenirii din vacanță.

Acesta va permite interfeței de sistem, la data prestabilită, să reia funcționarea în modul setat anterior.

Se apasă tasta OK pentru a salva setările,ecranul revine la afișajul precedent.

În ecranul surse active, când funcția vacanțe este activă,

apare simbolul "

Se învârte butonul și se selectează:

## - FUNCȚIA AUTO

Funcția ÁUTO setează automat regimul de funcționare a sistemului în baza tipului de instalație și a condițiilor ambientale.

Termoreglarea unei clădiri/imobil constă în menținerea temperaturii interne constante la variația temperaturii externe.

Sistemul dvs.NIMBUS S S este dotat cu o serie de Funcții AUTO (Reglare Automată).

Grație acestei tehnologii, sistemul garantează temperatura dorită, reglând parametrii în scopul de a limita consumul de energie electrică.

Contactați instalatorul dvs. de încredere sau Centrul de Asistență cel mai apropiat pentru a obține toate informațiile necesare în legătură cu configurarea și funcționarea sistemului.

Se apasă tasta OK. Se învârte butonul și se selectează:

- ON (activează funcția)

OFF (dezactivează funcția)

Se apasă tasta OK pentru a salva setările, ecranul revine la afișajul precedent.

În ecranul surse active, când funcția SRA este activă, apare simbolul "".

## Reglare temperatură ambient cu funcția AUTO activă.

În cazul în care temperatura apei pentru îmcălzire sau răcire nu corespunde cu cea dorită, aceasta poate fi mărită sau redusă prin intermediul parametrului "Temperatură setată încălzire" sau "Temperatură setată răcire".

Ecranul afișează bara de corecție. Se apasă tasta OK pentru confirmarea corecției sau se apasă tasta înapoi " " pentru a reveni la afișajul precedent fără salvare.

Se învârte butonul și se selectează:

## - FUNCȚII SPECIALE

Această funcție limitează puterea sistemului pompă de căldură pentru a-i reduce nivelul de zgomot produs.

Se apasă tasta OK.

Se învârte butonul și se selectează:

## - Activare mod silențios

- ON (activează funcția)
- OFF (dezactivează funcția)
- Oră activare mod silențios (setează orarul de activare)
- Oră dezactivare mod silențios (setează orarul de dezactivare)

## - Delta T Setpoint Apă caldă menajeră sistem fotovoltaic

Funcția permite creșterea temperaturii punctului de referință apă caldă menajeră când este disponibilă energia extra de la sistemul fotovoltaic.

Se apasă tasta OK pentru confirmare.

Se apasă tasta înapoi " " pentru a reveni la afișajul precedent.

## - PERFORMANŢE SISTEM

Pot fi afișate performațele energetice ale sistemului instalat.

Se apasă tasta OK.

- Se învârte butonul și se selectează:
- Meniu complet
- Se apasă tasta OK.
- Se învârte butonul și se selectează:
- Performanţe sistem
- Se apasă tasta OK.
- Se învârte butonul și se selectează:
- Surse active
- Producție kWh
- Consumuri Energetice
- Resetare Raport
- Se apasă tasta OK pentru confirmarea alegerii.
- Surse active

Afișează energia produsă de panoul solar în arcul de timp care ajunge de la 24h la o săptămână sau un an.

- Producție kWh

Afișează energia produsă de panoul solar în arcul de timp care ajunge de la 24h la o săptămână sau un an.

- Consumuri energetice

Afișează estimarea consumului electric, în kW/h, din ultimele 4 luni în modurile apă caldă menajeră, încălzire și răcire.

### CONSUMURI ENERGETICE

Sistemul de măsurare a consumurilor energetice integrat în acest produs se bazează pe o estimare. Prin urmare, pot exista diferențe între consumul efectiv (sau măsurat de un alt sistem) și cel afișat.

Învârtind butonul, pot fi selectate datele privind consumurile relative la una din ultimele patru luni.

- Istoric consumuri

Acest raport afișează histograma consumurilor de gaz și electricitate în kWh pe baza timpilor selectabili prin învârtirea butonului (24h, săptămânal, lunar, anual).

Se învârte butonul pentru a afișa:

- Istoric consumuri încălzire
- Istoric consumuri apă caldă menajeră
- Istoric consumuri răcire
- Resetare Raport Resetează toate rapoartele.

## LISTA ERRORI UNITÀ INTERNA

| E | ROARE | DESCRIERE                                                                       | SOLUȚIONARE                                                                                                    |
|---|-------|---------------------------------------------------------------------------------|----------------------------------------------------------------------------------------------------|
| 1 | 14    | Sondă Externă Defectă                                                           | - Activarea termoreglării bazată pe sonda externă.                                                                                                    |
| - | 0.0*  |                                                                                 | - Sondă externă neconectată sau defectă.                                                                                                    |
| 4 | 20"   | Suprasarcina alimentare bus                                                     |                                                                                                    |
| 7 | 02    | Sondă Tur Z2 Defectă                                                            |                                                                                                    |
| 7 | 02    | Sondă Tur 72 Defectă                                                            |                                                                                                    |
| 7 | 11    | Sondă Potur 71 Defectă                                                          |                                                                                                    |
| 7 | 10    | Sondă Retur Z2 Defectă                                                          |                                                                                                    |
| 7 | 12    | Sondă Retur 73 Defectă                                                          |                                                                                                    |
| 7 | 22    | Sunratemperatură Zona?                                                          |                                                                                                    |
| 7 | 22    | Supratemperatura Zona2                                                          |                                                                                                    |
| 9 | 02    | sondă tur primar defectă                                                        | Sondă ne tur neconectată sau defectă                                                                                                    |
| g | 02    | sonda tul primar defectă                                                        | Sonda pe retur neconectată sau defectă                                                                                                    |
| 5 | 00    |                                                                                 | - Se controlează cablul de conexiune modbus                                                                                                    |
| 9 | 10    | Eroare comunicare cu HP                                                         | - Led rosu fix-> se înlocuieste placaTDM                                                                                                    |
| 9 | 23    | Eroare Presiune Circuit Încălzire                                               | <ul> <li>Se controlează eventualele pierderi de apă în circuitul hidraulic</li> <li>Presostat defect</li> <li>Cablare defectuoasă a presostatului</li> </ul>                                                                                                    |
| 9 | 24    | Eroare Comunicare BUS între EM și TDM                                           | - Se controlează cablarea dintre placa TDM și Energy Manager                                                                                                    |
| 9 | 33    | supratemperatură circuit primar                                                 | - Se controlează fluxul în circuitul primar                                                                                                    |
| 9 | 34    | sondă boiler defectă                                                            | - Sonda boiler neconectată sau defectă                                                                                                    |
| 9 | 35    | supratemperatură boiler                                                         | - Se controlează valva 3 căi blocată în poziția apă caldă menajeră                                                                                                    |
| 9 | 36    | Eroare termostat pardoseală                                                     | - Se controlează fluxul în instalația de pardoseală                                                                                                    |
| 9 | 37    | Eroare circulație apă                                                           | <ul> <li>Se controlează activarea circulatorului principal</li> <li>Se controlează fluxometrul prin intermediul parametrului 17.11.3</li> </ul>                                                                                                    |
| 9 | 38    | Eroare Anod                                                                     | - Se controlează conexiunea Anodului<br>- Se controlează prezența apei în boiler<br>- Se controlează starea Anodului                                                                                                    |
| 9 | 39    | Eroare pompă de căldură **                                                      | A se vedea lista erori Invertor                                                                                                    |
| 9 | 40    | De stabilit schema hidraulică                                                   | Schemă hidraulică neselectată prin intermediul parametrului 17.2.0                                                                                                    |
| 9 | 41    | HV IN1 nestabilit                                                               | Funcție neselectată prin intermediul parametrului 17.1.0                                                                                                    |
| 9 | 42    | HV IN2 nestabilit                                                               | Funcție neselectată prin intermediul parametrului 17.1.1                                                                                                    |
| 9 | 44    | Supratemperatură în modul răcire                                                | Se controlează fluxul în circuitul răcire                                                                                                    |
| 9 | 45    | Fluxostat cu aderențe                                                           | <ul> <li>Se controlează dacă circulatorul principal este activ înainte de cererea de<br/>căldură</li> <li>Se controlează fluxul cu valoarea fluxometru prin intermediul parametrului<br/>17.11.3</li> </ul>                                                                                                    |
| 9 | 46    | Eroare compresor HP                                                             | Se controlează frecvența compresorului după terminarea cererii de căldură prin intermediul parametrului 17.12.1                                                                                                    |
| 9 | 55    | fluxostat apă                                                                   | Se controlează poziționarea sondelor de tur și retur                                                                                                    |
| 9 | 58    | Supratemperatură buffer                                                         | Se controlează poziționarea sondelor de tur și retur                                                                                                    |
| 9 | 59    | Eroare sondă buffer superioară                                                  | Se controlează poziționarea sondelor de tur și retur                                                                                                    |
| 9 | 70    | Configurare pompă aux incorectă                                                 | Se verifică parametrii 17.1.6 și 20.0.0, informația este afișată timp de 30 de secunde și salvată în memoria istorică                                                                                                    |
| 9 | 71    | Config. Split/Monobloc neselectată                                              | Informația este afișată timp de 30 de secunde și salvată în memoria istorică                                                                                                    |
| 2 | P2    | Ciclu curățare și spălare/dezinfectare neîncheiat                               | Temperatura curățare și spălare/dezinfectare termică neatinsă în decurs<br>de 6h:<br>- Se controlează prelevarea de apă caldă menajeră în timpul ciclului de<br>curățare și spălare/dezinfectare termică.<br>- Se controlează fluxul de apă caldă menajeră în timpul ciclului de curățare și<br>spălare/dezinfectare termică.                                                           |
| 2 | P3    | Funcția BOOST apă caldă menajeră: punct de referință apă caldă menajeră neatins | <ul> <li>Temperatura setpoint apă caldă menajeră neatinsă în timpul ciclului<br/>boost</li> <li>Se controlează prelevarea de apă caldă menajeră în timpul ciclului<br/>boost apă caldă menajeră</li> <li>Se controlează fluxul de apă caldă menajeră în timpul ciclului<br/>boost apă caldă menajeră</li> <li>Se controlează fluxul de apă caldă menajeră în timpul ciclului</li> </ul> |
| 2 | P4    | Termostat rezistență electrică (auto)                                           | <ul> <li>Se controlează activarea circulatorului principal</li> <li>Se controlează fluxul cu valoarea fluxometru prin intermediul<br/>parametrului 17.11.3</li> <li>Se controlează starea termostatului de siguranță și a cablărilor</li> </ul>                                                                                                    |
| 2 | P5    | Al doilea termostat rezistență (manual)                                         | <ul> <li>Se controlează activarea circulatorului principal</li> <li>Se controlează fluxul cu valoarea fluxometru prin intermediul parametrului<br/>17.11.3</li> <li>Se controlează starea termostatului de siguranță și a cablărilor</li> </ul>                                                                                                    |

| 2 | P6 | Se selectează configurarea contactului tarif redus (FR) | Parametrul 17.5.2 = HP-HC sau HP-HC 40°C și parametrul 17.1.0<br>= absent   |
|---|----|---------------------------------------------------------|-----------------------------------------------------------------------------|
| 2 | P7 | Eroare pre-circulație                                   | Flux nedetectat timp de 5 minute în timpul pre-circulației                  |
| 2 | P9 | Configurare intrare SG ready neîncheiată                | Numai unul dintre parametrii 17.1.0 sau 17.1.1 este setat ca input SG Ready |

## (\*) Suprasarcină alimentare BUS

Este posibil să se înregistreze o Eroare de suprasarcină alimentare BUS, cauzată de conectarea a trei sau mai multe dispozitive prezente în cadrul sistemului instalat. Dispozitivele care pot supraalimenta reteaua BUS sunt:

- Modulul Multizonă
- Grup pompă solară

- Modulul pentru producerea instantanee de apă caldă menajeră. Pentru a evita riscul unei suprasarcini alimentare BUS, este necesar să se treacă micro-comutatorul (microswitch) 1 de la una din plăcile electronice prezente în aparatele conectate la sistem (cu excepția cazanului) în poziția OFF, așa cum se arată în figură.

# ON OFF microcomutator 1 2

## (\*\*) Tabel coduri erori (PAC unitate externă)

În cazul unei erori la unitatea externă (PAC cod de eroare 939), se accesează parametrul 17.11.1 și se consultă tabelul următor pentru a identifica respectiva cauză a erorii.

## LISTA ERORI UNITATE EXTERNĂ

|            |                                                              |              | RESET         |  |
|------------|--------------------------------------------------------------|--------------|---------------|--|
| EROARE TDM | DESCRIERE                                                    | HP POWER OFF | SERVICE RESET |  |
| 905        | Eroare pilotare compresor                                    | х            |               |  |
| 906        | Eroare pilotare ventilator                                   | х            |               |  |
| 907        | Eroare pilotare valvă 4 căi                                  | х            |               |  |
| 908        | Eroare pilotare valvă expansiune                             | х            |               |  |
| 909        | Ventilator oprit cu aparat în funcțiune                      | х            |               |  |
| 947        | Eroare valvă 4 căi                                           | х            |               |  |
| 912        | Eroare valvă 4 căi                                           |              | х             |  |
| 948        | Eroare sondă ID                                              |              |               |  |
| 949        | Eroare sondă IS                                              |              |               |  |
| 911        | Eroare sondă IE                                              |              |               |  |
| 952        | Eroare senzor IO                                             |              |               |  |
| 913        | Eroare sondă [WI                                             |              |               |  |
| 960        | Eroare sondă EWI                                             |              |               |  |
| 914        | Eroare sondă IR                                              |              |               |  |
| 916        | Eroare sondă IEO                                             |              |               |  |
| 915        | Eroare comunicare IDM                                        |              |               |  |
| 953        | Eroare pilotare încălzitor compresor                         |              |               |  |
| 954        | Eroare pilotare rezistență în cuvă                           |              |               |  |
| 956        | Eroare configurare model compresor                           |              |               |  |
| 957        | Eroare configurare model ventilator                          |              |               |  |
| 922        | Eroare SSI prea joasă                                        | х            |               |  |
| 917        | Eroare înghețare, temperaturile [WI și/sau<br>IR prea joasă. |              | x             |  |
| 951        | Eroare supratemperatură ID.                                  | х            |               |  |
| 950        | Eroare supratemperatură ID.                                  |              | х             |  |
| 918        | Eroare ciclu recuperare agent frigorific                     |              |               |  |
| 919        | Eroare SDI prea ridicată                                     | х            |               |  |
| 962        | Eroare Dezghețare                                            |              |               |  |
| 931        | Eroare invertor *                                            |              |               |  |

\* Parametrul 17.11.1 arată ultima eroare invertor prezentată în tabelul alăturat «listă erori invertor».

## ÎNTREȚINERE

Întreținerea sistemelor NIMBUS S S este obligatorie și indispensabilă în scopul de a asigura funcționarea corectă, siguranța aparatului și durata de viață a sistemului respectiv.

## Observații generale

Rezultă ca fiind necesar să se efectueze minimum o dată pe an următoarele controale:

- 1. Controlul vizual al stării generale a sistemului.
- 2. Controlul periodic al presiunii apei din instalație.
- 3. Readucerea sistemului în presiune, dezaerându-l când este necesar.
- 4 Reglarea parametrilor de setare şi a dispozitivelor de reglare în scopul obținerii unei funcționări optime şi a unei gestionări cât mai economicoase a sistemului.
- 5. Executarea, conform normelor prevăzute, a întreținerii periodice.
- 6. Menținerea în curățenie a grilei frontale a unității externe.

## Funcția anti-îngheț

Sistemul NIMBUS S S este dotat cu o funcție anti-îngheț, care efectuează un control asupra temperaturii apei la ieșirea din unitatea internă, activând dispozitivele prezente în sistem, în cazul în care aceasta rămâne sub 8 °C timp de peste două minute consecutive.

### ATENTIE

Funcția anti-îngheț funcționează corect dacă:

- Presiunea instalației este cuprinsă între 0,6 și 3 bar.
- Sistemul este alimentat electric.
- În momentul cererii de activare a funcției anti-îngheț, nu este prezentă nicio eroare de funcționare.

## LISTA ERORI INVERTOR

| EROARE | DESCRIERE                                                       | 1ph | 3ph |
|--------|-----------------------------------------------------------------|-----|-----|
| 1      | Supratemperatură Disipator                                      | х   | х   |
| 2      | Supracurent IPM Compresor                                       |     | х   |
| 3      | Start-up Compresor Eşuat                                        |     | х   |
| 4      | Supracurent Compresor                                           | х   | x   |
| 5      | Absență Ease AC Intrare                                         |     | х   |
| 6      | Eroare Măsură Curent IPM Compresor                              |     | х   |
| 7      | Tensiune DC bus prea redusă la pornire                          |     | x   |
| 8      | Supratensiune DC bus                                            |     | х   |
| 9      | Subtensiune DC bus                                              |     | х   |
| 10     | Subtensiune AC input                                            |     | х   |
| 11     | Supracurent AC input                                            |     | х   |
| 12     | Eroare Măsură Tensiune AC input                                 |     | х   |
| 13     | Eroare de comunicare internă<br>între microcontrolorii plăcii   |     | x   |
| 14     | Eroare senzor Temperatură Disipator                             |     | х   |
| 15     | Eroare de comunicare internă<br>între microcontrolorii plăcii   |     | x   |
| 16     | Intreruperea comunicării între invertor și<br>TDM               |     | x   |
| 17     | Supratemperatură IPM                                            |     | х   |
| 18     | Eroare model Compresor<br>(neconfigurat)                        | x   | x   |
| 19     | Protecție Presiune înaltă                                       | х   | х   |
| 21     | Start-up Fan 1 eșuat                                            |     | х   |
| 27     | Eroare pilotare Fan 1                                           | х   |     |
| 29     | Start-up Fan 2 eșuat                                            |     | х   |
| 35     | Intrare High Pressure deschisă (va exista mereu un conector)    | x   | x   |
| 36     | Intrare Low Pressure deschisă (va exista<br>mereu un conector)  | x   | x   |
| 37     | Intrare Termostat Compresor (va exista mereu un conector)       | x   | x   |
| 38     | Eroare de comunicare între plăci                                |     | х   |
| 39     | Supracurent IPM                                                 | х   |     |
| 40     | Start-up Compresor eșuat                                        | х   |     |
| 41     | Supracurent Compresor                                           | х   |     |
| 42     | Eroare Măsură Curent IPM                                        | х   |     |
| 43     | Supratemperatură Disipator                                      | х   |     |
| 44     | Tensiune DC bus prea joasă la pornire                           | x   |     |
| 45     | Supratensiune DC bus                                            | х   |     |
| 46     | Subtensiune DC bus                                              | х   |     |
| 47     | Subtensiune AC input                                            | х   |     |
| 48     | Supratensiune AC input                                          | х   |     |
| 49     | oprire de urgență a compresorului                               | х   |     |
| 50     | Eroare Măsură Tensiune AC input                                 | х   |     |
| 51     | Eroare senzor Temperatură Disipator                             | х   |     |
| 52     | Eroare de comunicare internă între<br>micro- controlorii plăcii | x   |     |
| 53     | Eroare de comunicare cu placa de<br>control IDU                 | x   |     |
| 54     | supracurent ieșire invertor                                     | х   | х   |
| 55     | supratemperatură disipator invertor                             | Х   | Х   |

## LISTA ERORI INVERTOR ODU 9-11 1-PHASE

| EROARE<br>INVERTOR | DESCRIERE                                                 |
|--------------------|-----------------------------------------------------------|
| 1                  | EROARE SENZOR CURENT U COMPRESOR                          |
| 2                  | EROARE SENZOR CURENT V COMPR.                             |
| 3                  | EROARE SENZOR CURENT W COMPR.                             |
| 4                  | EROARE SENZOR CURENT PFC                                  |
| 5                  | EROARE SENZOR TEMPERATURĂ IPM                             |
| 6                  | EROARE SENZOR TEMPERATURĂ PFC                             |
| 7                  | EROARE SENZOR DLT                                         |
| 8                  | EROARE PIERDERE COMUNICARE                                |
| 9                  | EROARE EEPROM                                             |
| 10                 | EROARE SUPRACURENT AC                                     |
| 11                 | EROARE SUPRATENSIUNE AC                                   |
| 12                 | EROARE SUBTENSIUNE AC                                     |
| 13                 | EROARE SUPRATENSIUNE DC                                   |
| 14                 | EROARE SUBTENSIUNE DC                                     |
| 15                 | EROARE PRESIUNE ÎNALTĂ                                    |
| 16                 | EROARE PIERDERE FAZĂ DE INTRARE                           |
| 17                 | EROARE SUPRAÎNCĂLZIRE IPM                                 |
| 18                 | EROARE SUPRAÎNCĂLZIRE IGBT                                |
| 19                 | EROARE COD COMPRESOR                                      |
| 20                 | SUPRATENSIUNE HW COMPR.                                   |
| 21                 | SUPRACURENT FAZA U COMPR.                                 |
| 22                 | SUPRACURENT FAZA V COMPR.                                 |
| 23                 | SUPRACURENT FAZA W COMPR.                                 |
| 24                 | PIERDERE FAZĂ COMPRESOR                                   |
| 25                 | PIERDRE PAS COMPRESOR                                     |
| 26                 | PORNIRE EȘUATĂ A COMPRESORULUI                            |
| 27                 | DEZECHILIBRU FAZĂ CURENT COMPRESOR                        |
| 28                 | SUPRASARCINĂ COMPRESOR                                    |
| 29                 | SUPRAÎNCĂLZIRE DLT COMPRESOR                              |
| 30                 | PROTECȚIE CA URMARE DEMAGNETIZĂRII IPM                    |
| 31                 | SUPRATENSIUNE HW AL PFC                                   |
| 32                 | SUPRATENSIUNE SW AL PFC                                   |
| 33                 | SUPRATENSIUNE PFC                                         |
| 34                 | EROARE AD                                                 |
| 35                 | DIRECȚIONARE GREȘITĂ                                      |
| 36                 | VITEZĂ MAI MICĂ DE ZERO                                   |
| 37                 | CURENTUL COMPRESORULUI NU VARIAZĂ                         |
| 38                 | Frecvenșa curentului nu corespunde cu<br>Calculul vitezei |
| 39                 | VARIAȚIE PREA BRUSCĂ A CURENTULUI<br>COMPRESORULUI        |
| 40                 | ÎNCERCARE EȘUATĂ ÎN PORNIREA VENTILATOARELOR              |
| 41                 | PROTECȚIE CA URMARE A PRESIUNII RIDICATE                  |
| 42                 | PROTECȚIE CA URMARE A PRESIUNII SCĂZUTE                   |
| 43                 | PROTECȚIE CA URMARE A ACTIVĂRII KLIXON CAP<br>COMPRESOR   |